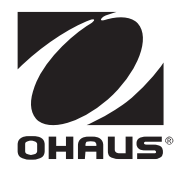

# エクスプローラー天びん イーサネットインターフェイス オプションキット

取扱説明書

# 1. はじめに

イーサネットインターフェイスオプションキットは、オーハウス コーポレーショ ン エクスプローラーシリーズ天びんの標準イーサネットインターフェイスとして 機能します。

取り付けおよび操作の前に、この取扱説明書を最後までお読みください。

注意:

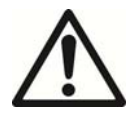

取り付け、接続、またはメンテナンスの前に、安全上の警告をす べてお読みください。これらの警告に従わない場合、身体的傷害 や器物の損壊を招く恐れがあります。すべての取扱説明書は、今 後の使用に備えて保管しておいてください。

### 1.1 キットの内容

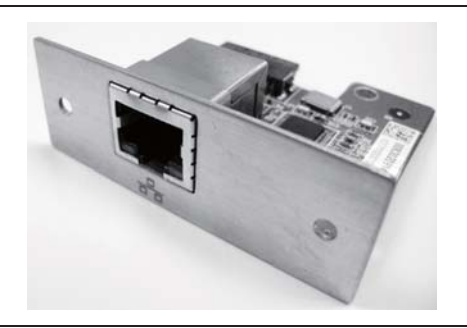

オプションボード (フェイスプレート、標準メス RJ-45 イーサネットコネクタ 付き)

### 2. 取り付け

### 2.1 安全上の注意

この機器を安全かつ信頼性をもってご使用いただくために、この取扱説明書に記載 されたすべての安全上の注意を遵守してください。

注:取り付けを開始する前に、機器の主電源を切断してください。

注意:

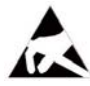

オプションに含まれる電子部品は、静電放電に対して非常に敏感で す。部品を保護するため、オプションを取り付けるときは、静電放電 に対する必要な保護措置を取ってください。

### 2.2 取り付け手順

以下の点に注意してください。

インターフェイスはディスプレイに取り付け、台から電力が供給されます。

以下の手順に従ってください。図を参照しながら手順を実行してください。

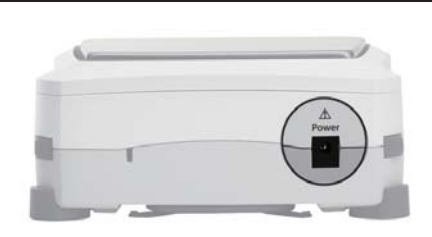

天びんが電源に接続されていない(オ フになっている)ことを確認します。

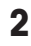

1

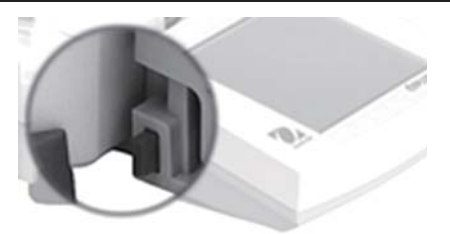

ディスプレイを取り外します。 両側にあるボタンを押し、ディスプレ イを引っ張って台から外します。

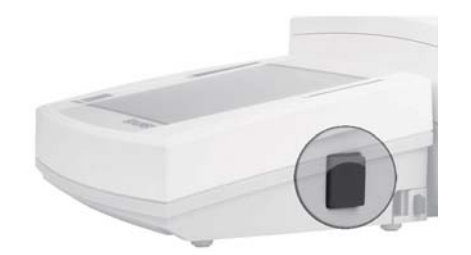

ディスプレイを開けます。 ボタン(写真は拡大された状態)を押 し、ディスプレイが開くまで持ち上げ ます。

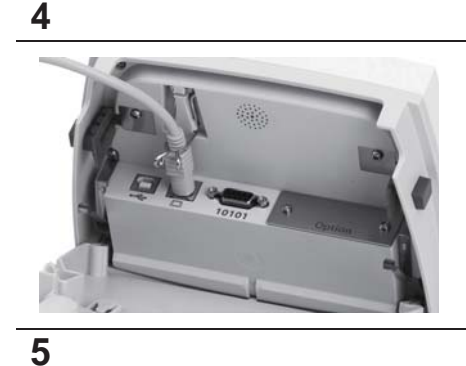

必要に応じて、ディスプレイ通信ケー ブルを外します。通信ケーブルを外す と、作業しやすくなります。

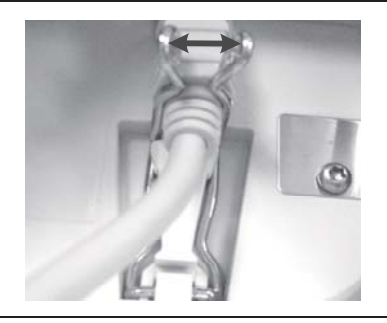

ディスプレイ通信ケーブルを固定して いるクリップを緩めます。 写真のように外側に押し広げ、ディス プレイ通信ケーブルを外します。

6

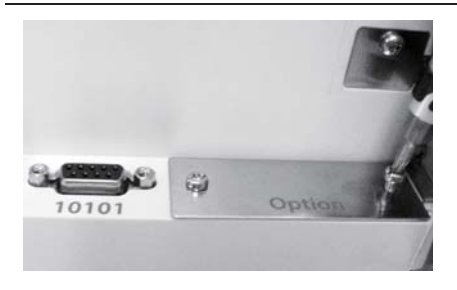

Option と記載されたフェイスプレート を固定している 2 本のネジをドライ バーで外し、このプレートを取り除き ます。ネジは、新しい RS232 インター フェイスボードを取り付けるときに使 用するため、保管しておきます。 注: ディスプレイ内部の部品に触れな いでください。

7

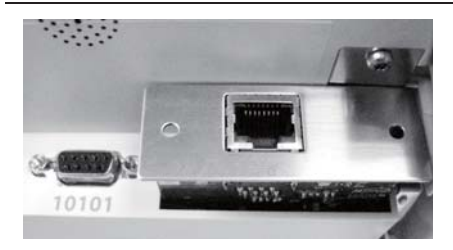

新しいイーサネットインターフェイス ボードをディスプレイに差し込みま す。デバイスがスロットに正しく固定 されるよう注意してください。 インターフェイスボードをディスプレ

インターフェイスホートをディスフレ イに押し込み、しっかりとはめ込みま す。

**注:**電子部品に触れないよう注意して ください。インターフェイスボードを 取り扱うときは、エッジ以外の場所に 触れないでください。

8

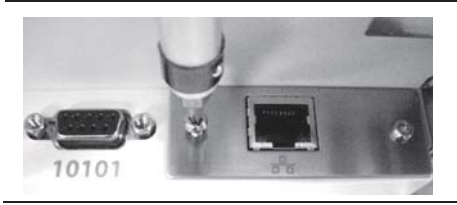

2本のネジを元どおりに締め付けます。 ディスプレイケーブルを接続します。 標準イーサネットケーブルをデバイス に接続します。 ディスプレイを閉めます。 10

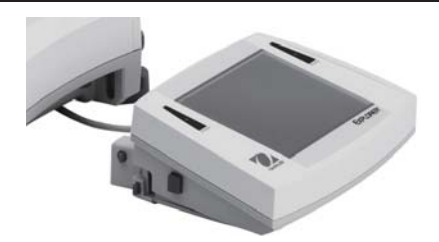

- 以下のいずれかの方法で RS232 ケーブ ルを通します。
- 台の下を通して後部から引き出し ます(写真左側)。

または

11

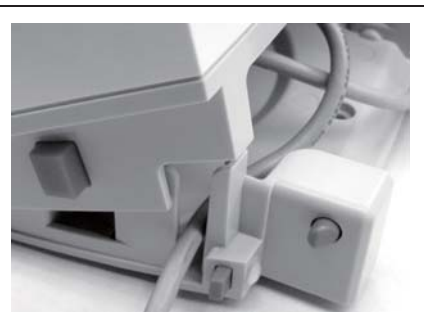

写真のように、(いずれかの側の)解放ボタンの近くにある溝に通して、ディスプレイの側面から引き出します。

12

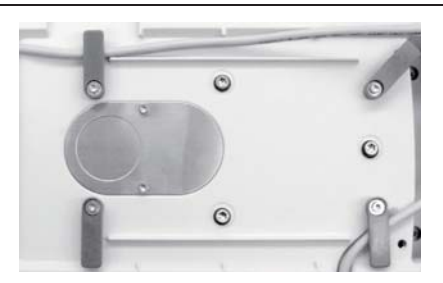

余分なケーブルを巻き付けます。 まず、プラットフォーム、サブプラッ トフォームまたは対流防止リング、お よび風防(取り付けられている場合) を取り外します。 次に、台を逆さにし、ケーブルガイド の周りにケーブルを巻き付けます(必 要な場合)。

13

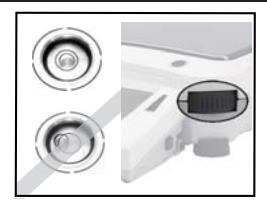

台を元に戻し、元どおりに組み立てま す。台に電源を再度接続します(電源 オン)。

操作の前に、水平調整補助機能を使用して、天びんを再度水平に調整します(取扱説明書のセクション 2.4 を参照)。

# 3. 操作

イーサネットポートを使用したローカルエリアネットワークへの接続

| ▲       通信         ▲       RS-232標準接続         ▲       USB         ▲       RS-232オプション接続         ■       Ethernet | イーサネットインターフェイスオプ<br>ションを正しく取り付けると、[通<br>信] メニューに <b>[Ethernet]</b> オプション<br>が表示されます。 |
|----------------------------------------------------------------------------------------------------|--------------------------------------------------------------------------------------|
| Ethernet<br>デバイスの設定<br>印字設定                                                                                      | [Ethernet] を押すと、[デバイスの設<br>定] および [印字設定] オプションが<br>表示されます。<br>[デバイスの設定] を押すと         |
| <ul> <li>デバイスの設定</li> <li>アアドレス</li> <li>ポート 313</li> </ul>                                                      | …[IP アドレス] および [ポート] の設<br>定が表示されます。                                                 |

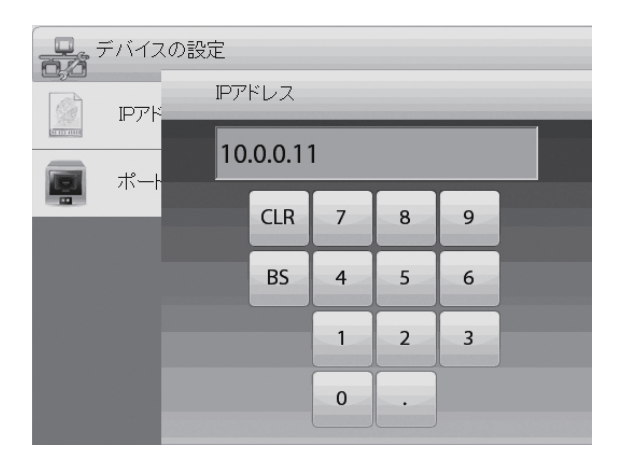

[ポート] の設定は変更で きません。

IP アドレスの設定を変更 するには、[IP アドレス] を押します。

| thernet |  |
|---------|--|
| デバイスの設定 |  |
| 印字設定    |  |

次に [印字設定] を押し、オプショ ンメニューから選択します。

| i i i | 印字設定    |    |    |    |  |
|-------|---------|----|----|----|--|
|       | 印刷出力    |    |    |    |  |
|       | 自動印字    |    |    |    |  |
| ₩,    | 校正データ印字 |    | オフ |    |  |
| 10    | 印字内容    |    |    |    |  |
|       | レイアウト   |    |    |    |  |
| -     | データ転送機能 |    |    |    |  |
|       | MD .    | 戻る |    | 完了 |  |

利用可能な印字オプションの詳細 については、エクスプローラー天 びんの取扱説明書を参照してくだ さい。

### 4. メンテナンス

### 4.1 サービス情報

サービスサポートについては、オーハウス コーポレーション取扱代理店または オーハウス コーポレーションサービスまでお問い合わせください。オーハウス コーポレーションの製品サービススペシャリストがサポートいたします。米国以外 では、オーハウス コーポレーションの Web サイト www.ohous.com で最寄りのオー ハウス コーポレーションオフィスを検索してください。

## 5. 技術データ

### 5.1 仕様

| 品番          | 83021082            |
|-------------|---------------------|
| インターフェイスタイプ | メス RJ-45 イーサネットコネクタ |

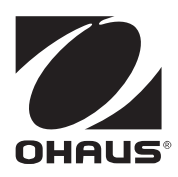

# オーハウス コーポレーション

お問い合せはカスタマーサポートセンターへ TEL: 03-5815-5515 FAX: 03-5815-5525

〒110-0008 東京都台東区池之端 2-9-7 池之端日殖ビル 6F (メトラ・トレド(株)内)

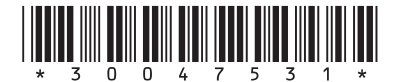

P/N 30047531 © 2012 Ohaus Corporation

www.ohaus.com

Explorer\_Ethernet\_IM-JP\_20120810